## Quick Guide to TOIL Recording on CoreHR

| 02-Aug-21 - 08-A                                                                                                    | ug-21 🔹 <                     | > =                 |                                                                              |                   |         |         |   |
|----------------------------------------------------------------------------------------------------|-------------------------------|---------------------|------------------------------------------------------------------------------|-------------------|---------|---------|---|
| Mon 2nd                                                                                                    | Tue 3rd                       | Wed 4t              | h Thu 5th                                                                    | Fri 6th           | Sat 7th | Sun 8th |   |
| 07:30 - 18:30                                                                                                    | 07:30 - 18:30                 | 07:30 - 18:30       | 07:30 - 18:30                                                                | 07:30 - 18:30     |         |         | - |
| Basic Hours<br>7.24                                                                                                    | Basic Hours<br>7.24           | Basic Hours<br>7.24 |                                                                              |                   |         |         |   |
| Clock 09:00                                                                                                    | Clock 09:00                   | Clock 09:00         |                                                                              |                   |         |         |   |
|                                                                                                    |                               |                     |                                                                              |                   |         |         |   |
| Clock 12:00                                                                                                    | Clock 12:00                   | Clock 12:00         |                                                                              |                   |         |         | • |
| 210ck 12:00<br>imesheet Er<br>28-Jun-2021 - 25                                                                         | Clock 12:00<br>nployee Summar | Clack 12:00         |                                                                              | VIEW ALL INPUT TH | AE      |         | • |
| Clock 12:00<br>Timesheet Er<br>28-Jun-2021 - 25<br>Saved For Later<br>Claims Saved: 0                                  | Clock 12:00                   | Clack 12:00         | Awaiting Approval<br>Claims Submitted: 0.                                    | VIEW ALL INPUT TH | AE      |         |   |
| Clock 12:00<br>imesheet Er<br>28-Jun-2021 - 25<br>Saved For Later<br>Claims Saved: 0<br>Rejected<br>Claims Rejected: C | nployee Summar                | Clock 12:00         | Awaiting Approval<br>Claims Submitted: 0<br>Cancelled<br>Claims Cancelled: 0 | VIEW ALL INPUT TH |         |         |   |

Go to the Timesheet Employee Summary widget on the "Time" tab of your Employee dashboard.

Click on Input Time

Alternatively, click on Actions in the Work Week widget and go to Timesheet Input

This will bring up the Timesheet

## **Completing the Timesheet**

| ← Employee Das                                     | hboard                        |                                   |                                   |                                     |                                          |          |          |             |        | ¢           |
|----------------------------------------------------|-------------------------------|-----------------------------------|-----------------------------------|-------------------------------------|------------------------------------------|----------|----------|-------------|--------|-------------|
| 5<br>Since neet Input<br>Employee Dashboard > Time | esheet Input                  |                                   |                                   |                                     |                                          |          |          |             | •      |             |
| Employee Co Tr<br>Rejected O Recode Re             | rainer Employ<br>equired 🔵 Aj | yee No. ZZ02 I<br>oproval Require | Department Busin<br>d 🔵 Reason Co | ess Support Appo<br>de Required 🔵 1 | pintment Id 502360<br>Narrative Attached | 0-21     | 1        |             |        |             |
|                                                    |                               | ÷                                 | ÷                                 | ÷                                   | ÷                                        | Î        | ÷        | •           |        |             |
| Type of Hours worked                               | Туре                          | Mon 26th                          | Tue 27th                          | Wed 28th                            | Thu 29th                                 | Fri 30th | Sat 31st | Sun 1st     | Total  |             |
| RECORD TOIL                                        | М                             |                                   |                                   |                                     |                                          |          | 2.30     | 3           | 2.30   | 0<br>0<br>0 |
| Basic Hours                                        | М                             | 7.24                              | 6.30                              | 7.24                                | 6.30                                     |          |          |             | 27.48  | :           |
| Elexi Credit                                       | М                             | 1.36                              |                                   | 1.06                                |                                          |          |          |             | 2.42   | *<br>*      |
| Flexi Debit                                        | М                             |                                   | 0.54                              |                                     | 0.54                                     |          |          |             | 1.48   | :           |
| ANNUAL LEAVE                                       | м                             |                                   |                                   |                                     |                                          | 7.24     |          |             | 7.24   | :           |
|                                                    |                               |                                   |                                   |                                     |                                          |          | CALC     | ULATE ATTEN | NDANCE | SAVE        |

- 1. On the top part of the timesheet, click add (normally top right, but may vary depending on your screen settings).
- 2. Select Record TOIL from the options listed (as it's currently the only option, it will select automatically).
- 3. Enter the hours against the correct day.
- 4. Click save
- 5. Exit the timesheet

## Submit the claim

- Go to the Timesheet Employee summary widget (you may need to select the correct date period)
- 2. You should see 1 claim under Saved for later – click on view
- 3. Click the dots, then submit.

Your TOIL balance will only adjust once the claim has been approved.

| imesheet Employee Sur              | mmary            | 1                                        | VIEW ALL INPUT TIM |  |
|------------------------------------|------------------|------------------------------------------|--------------------|--|
| 26-Jul-2021 - 29-Aug-2021          | <del>~</del> < > |                                          |                    |  |
| Saved For Later<br>Claims Saved: 1 | VIEW 2           | Awaiting Approval<br>Claims Submitted: 0 |                    |  |
| Rejected                           |                  | Cancelled                                |                    |  |
| Claims Rejected: 0                 |                  | Claims Cancelled: 0                      |                    |  |
| Approved                           |                  |                                          |                    |  |
| Claims Approved: 0                 |                  |                                          |                    |  |

## **Employee Dashboard** 4 CT **Timesheet Summary** ACTIONS Employee Dashboard > Timesheet Summary 26-Jul-2021 - 29-Aug-2021 Search timesheet summary Q Saved for later - < > Status Paycode Hours Period Employee No. Appointment Id Start 26-Jul-2021 RECORD TOIL 2.30 ZZ02 502360-21 Saved for later End 29-Aug-2021